## **DAFTAR GAMBAR**

| Gambar 2.1 SQL Injection                   | 5  |
|--------------------------------------------|----|
| Gambar 2.2 Cross Site Scripting            | 5  |
| Gambar 2.3 Command Injection               | 6  |
| Gambar 3.1 Gambaran Sistem Saat Ini        | 9  |
| Gambar 3.2 Sistem Usulan                   | 10 |
| Gambar 3.3 Flowchart Blacklist             | 12 |
| Gambar 3.4 Flowchart Whitelist             | 13 |
| Gambar 3.5 Flowchart Integrity             | 14 |
| Gambar 4.1 Skema Sistem                    | 15 |
| Gambar 4.18 Direktori DVWA                 | 16 |
| Gambar 4.19 Clone Paket DVWA               | 16 |
| Gambar 4.20 Direktori Web Server           | 16 |
| Gambar 4.21 Memberi Hak Akses              | 16 |
| Gambar 4.22 Direktori Config DVWA          | 16 |
| Gambar 4.23 File Config DVWA               | 17 |
| Gambar 4.24 Merubah File Config DVWA       | 17 |
| Gambar 4.25 Memulai Konfigurasi DVWA       | 17 |
| Gambar 4.26 Mengkonfigurasi DVWA           | 17 |
| Gambar 4.27 Membuka Mysql                  | 17 |
| Gambar 4.28 Membuat User Database          |    |
| Gambar 4.29 Memberikan Hak Akses Database  |    |
| Gambar 4.30 Keluar dari Mysql              |    |
| Gambar 4.31 Tampilan Setup DVWA            | 19 |
| Gambar 4.32 Tombol Create / Reset Database | 19 |
| Gambar 4.33 Database Berhasil dibuat       | 20 |
| Gambar 4.34 Tampilan Login DVWA            | 20 |
| Gambar 4.35 Tampilan Beranda DVWA          | 21 |
| Gambar 4.36 Install Docker CE              | 21 |
| Gambar 4.37 Install Docker Compose         | 21 |
| Gambar 4.38 Install Git                    | 22 |
| Gambar 4.39 Download Paket Shadow Daemon   | 22 |
| Gambar 4.40 Masuk ke Folder Shadow Daemon  | 22 |
| Gambar 4.41 Compile Shadow Daemon          | 22 |
| Gambar 4.42 Membuat Akun Shadow Daemon     | 22 |
| Gambar 4.43 Tampilan Shadow Daemon         | 23 |
| Gambar 4.44 Clone Paket Shadow PHP         | 23 |
| Gambar 4.45 Ekstrak Paket Shadow PHP       | 23 |
| Gambar 4.46 Membuat Folder Share           | 23 |

| Gambar 4.47 Membuat Folder PHP                             | 24 |
|------------------------------------------------------------|----|
| Gambar 4.48 Memindahkan Paket Ke Dalam Folder PHP          | 24 |
| Gambar 4.49 Membuat Folder Shadowd                         | 24 |
| Gambar 4.50 Direktori File Connectors.ini                  | 24 |
| Gambar 4.51 Menyalin File Connectors.ini ke Folder Shadowd | 24 |
| Gambar 4.52 Direktori Folder Shadowd                       | 24 |
| Gambar 4.53 Memulai Mengkonfigurasi File Connectors.ini    | 25 |
| Gambar 4.54 Mengkonfigurasi File Connectors.ini            | 25 |
| Gambar 4.55 Direktori PHP                                  | 26 |
| Gambar 4.56 Memulai Mengkonfigurasi File PHP.ini           | 26 |
| Gambar 4.57 Mencari Kata Auto_prepend_file                 | 26 |
| Gambar 4.58 Mengkonfigurasi auto_prepend_file              | 26 |
| Gambar 4.59 Membuat Profile Shadow Daemon                  | 27 |
| Gambar 4.60 Form untuk Membuat Profile Shadow Daemon       | 27 |
| Gambar 4.61 Tampilan Request Shadow Daemon                 | 28 |
| Gambar 4.62 Tampilan Halaman Parameters Shadow Daemon      | 28 |
| Gambar 4.63 Tampilan Halama Rules                          | 29 |
| Gambar 4.64 Mengganti Mode Low pada DVWA                   | 29 |
| Gambar 4.65 Mencoba Penyerangan menggunakan SQL Injection  |    |
| Gambar 4.66 Halaman DVWA berhasil Terblokir                |    |
| Gambar 4.67 Tampilan SQL Injection                         | 31 |
| Gambar 4.68 Serangan SQL Injection tanpa WAF               | 33 |
| Gambar 4.69 Tampilan Serangan XSS                          | 34 |
| Gambar 4.70 Tampilan Serangan XSS tanpa WAF                | 35 |
| Gambar 4.71 Tampilann Serangan Command Injection           | 35 |
| Gambar 4.72 Tampilan Seranggan Command Injection tanpa WAF | 36 |
| Gambar 4.73 Serangan SQL Injection Berhasil dicegah        |    |
| Gambar 4.74 Serangan Site-Cross Scripting Berhasil dicegah |    |
| Gambar 4.75 Serangan Command Injection Berhasil dicegah    | 41 |